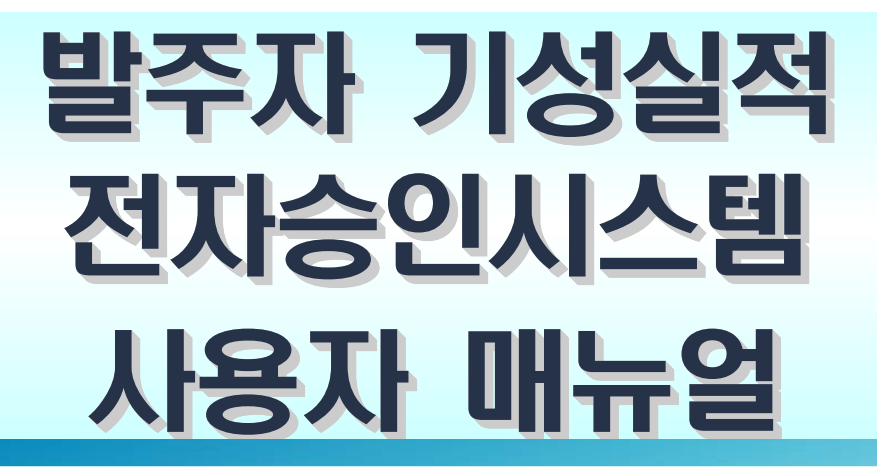

2017. 8

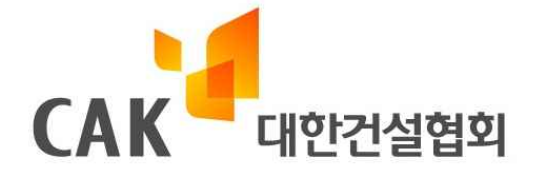

#### ┨목 차┃──

#### 제1장 시스템 개요

| 1. | 발주자 기성실적 전자승인시스템 이란   | 3 |
|----|-----------------------|---|
| 2. | 도입목적 ······           | 4 |
| 3. | 법적근거                  | 5 |
| 4. | 활용대상                  | 6 |
| 5. | 이용수수료 ······          | 6 |
| 6. | 건설공사 실적등록 및 승인 업무 흐름도 | 7 |

#### 제2장 시스템 이용방법

| 1. | 로그인        | 9  |
|----|------------|----|
| 2. | 승인요청 조회    | .2 |
| 3. | 실적승인 또는 반려 | .5 |
| 4. | 진위여부확인     | .7 |
| 5. | 공지사항       | .9 |
| 6. | 발주자정보 수정   | 20 |

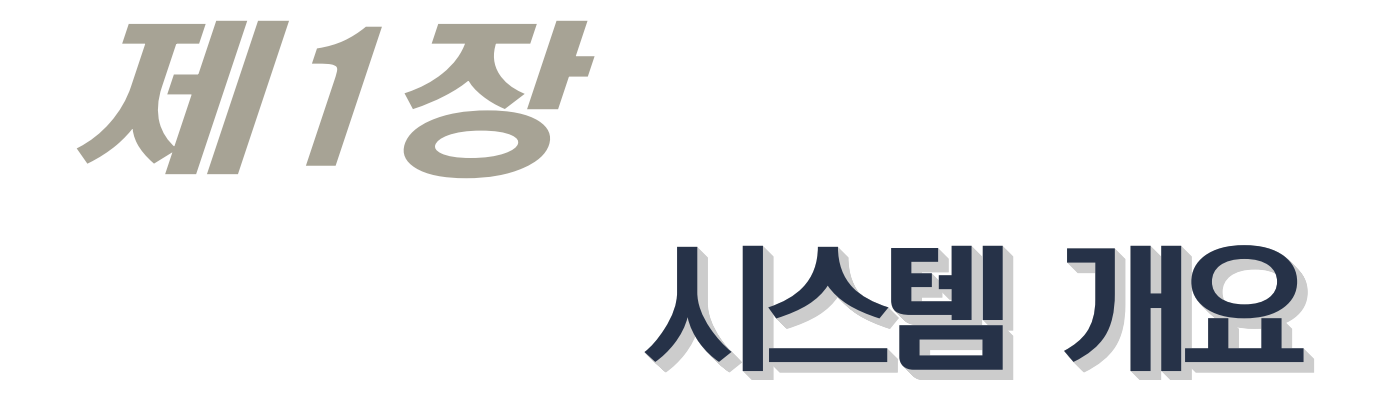

#### 01. 발주자 기성실적 전자승인시스템 이란

- O 종합건설업체가 온라인으로 작성한 '건설공사기성실적증명(신청)서'에 대 해 발주자 또는 원수급인(이하 발주자 등)이 전자서명법 제2조제3호에 따른 공인전자서명을 통해 온라인으로 승인(반려)하여 대한건설협회에 통보하는 시스템
- O 본 시스템을 통해 건설공사 발주자 등이 공인전자서명으로 승인, 통보한 공사건에 대해서 종합건설업체는 기성실적증명서(종이출력본)를 대한건 설협회에 추가적으로 제출할 필요 없음
- 시스템 홈페이지 주소 : <u>http://order.cak.or.kr</u>

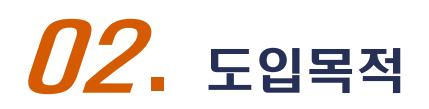

O 건설업체가 매년 건설공사 실적신고 마다 '건설공사기성실적증명서' 확인
 을 받기 위해 원거리의 발주자 등을 직접 방문함에 따는 인적, 물적 비용
 절감 및 업무 간소화 도모

O 발주자 등이 온라인으로 '건설공사기성실적증명서'를 통보한 자료를 활용 함으로써 종이문서의 위변조를 원천적으로 차단하는 등 실적신고 서류의 투명성 제고

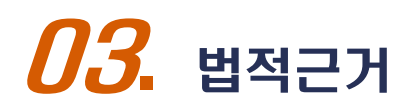

O 건설산업기본법 제23조(시공능력의 평가 및 공시) 및 동법 시행규칙 제22
 조(건설공사 실적 등의 제출)

- 시공능력평가공시 등의 위탁기관 지정(국토해양부 고시 제2008-63호)
- 국토부 시공능력평가 업무처리 지침(건설경제과-161, '13.4.4)

**04.** 활용대상

- 공공기관 및 민간 모두
- O 건설공사 발주자 등은 법인사업자, 개인사업자, 비영리기관, 단체, 공공기 관 등 사업자등록번호로 발급되는 '사업자범용 공인인증서'를 보유하고 있는 사용자는 사용 가능

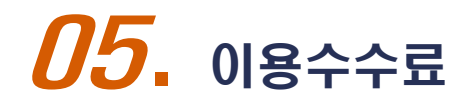

O 무료

### 06. 건설공사 실적등록 및 승인 업무 흐름도

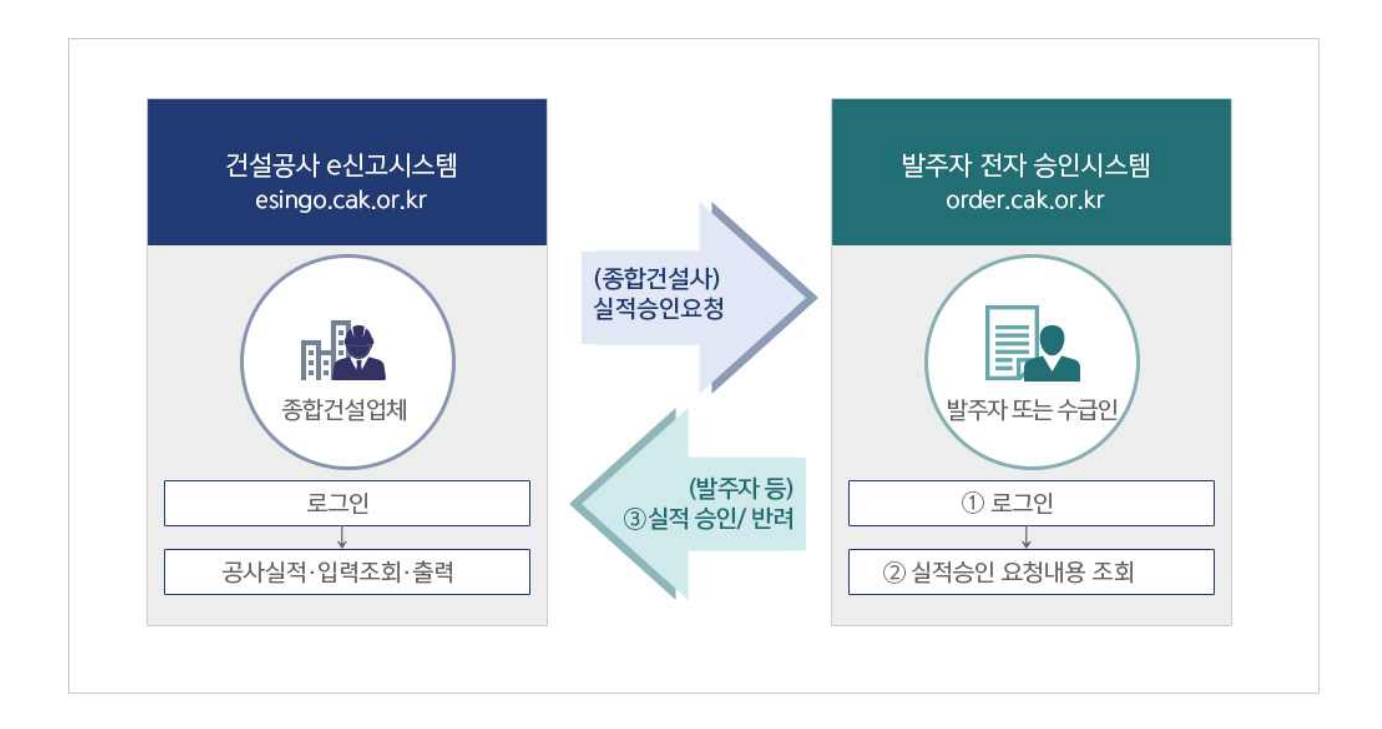

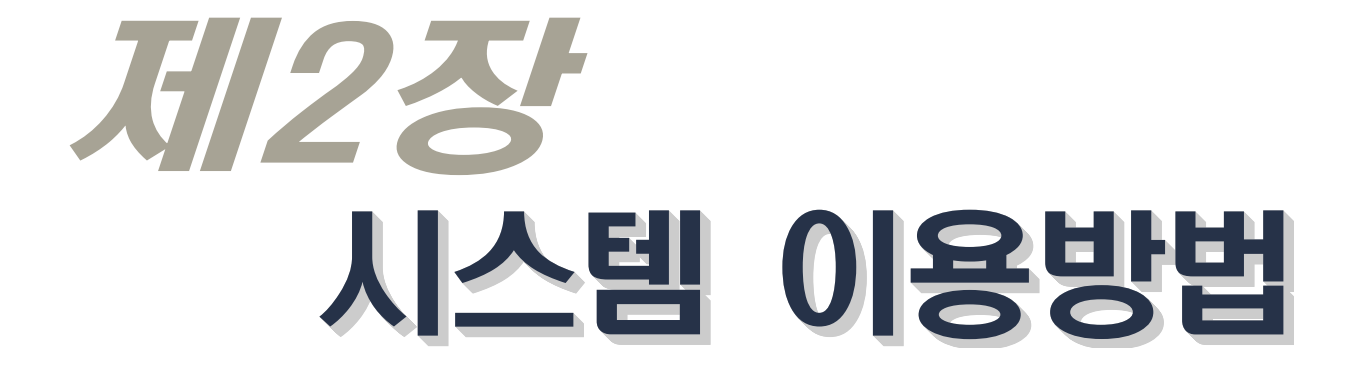

# *01*. 로그인

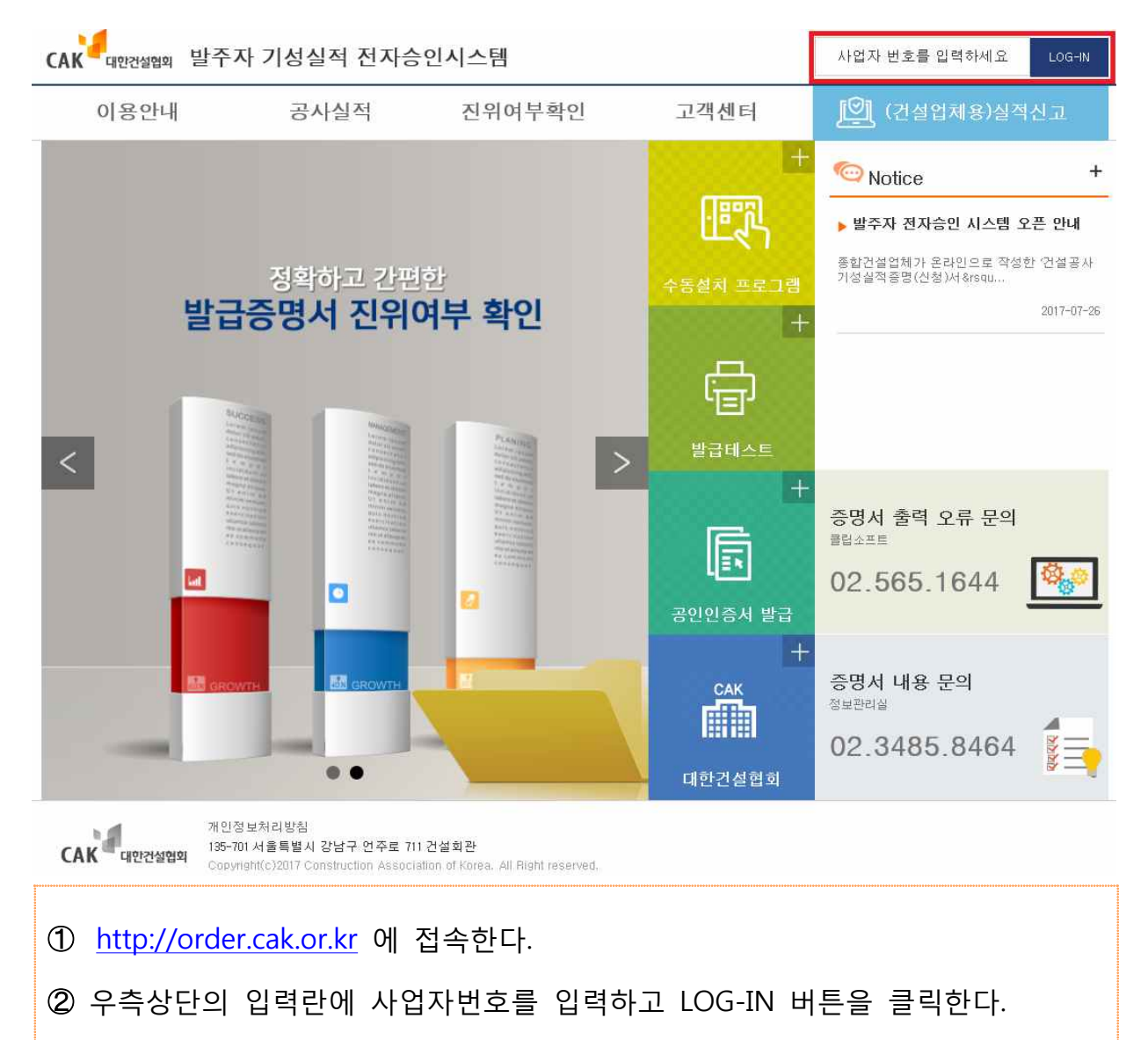

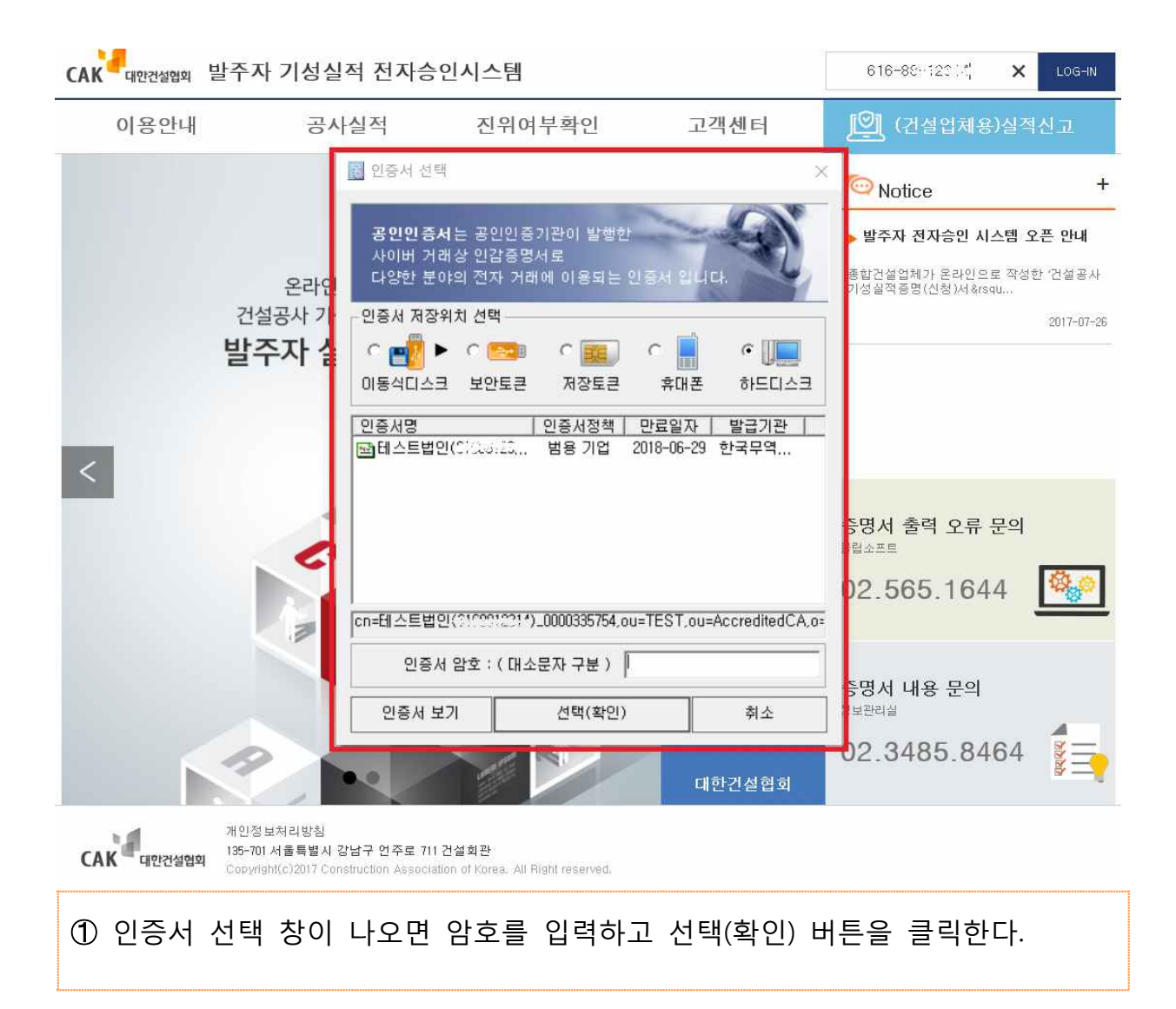

| CAK 대안컨설업의 발주자 기                                        | 성실적 전자승인시스템                                                                                                    |                                        | 주식회사 대한건설 LOG-OUT                  |
|---------------------------------------------------------|----------------------------------------------------------------------------------------------------|----------------------------------------|------------------------------------|
| 이용안내 공사                                                 | 실적 진위여부확인                                                                                                    | 고객센터                                   | 🕅 (건설업체용)실적신고                      |
|                                                         |                                                                                                    |                                        | + Notice +                         |
| 발주자 정보를 확인합니다.<br>발주자 정보<br>상호명<br>사업자번호<br>대표자성명<br>주소 | 주식회사 대한건설<br>6168812314<br>김기태<br>세종특별자치시 어진동 178 - 331                                                                        | 발주분류<br>법인번호<br>전화번호                   | 건설업<br>11111111<br>(02)3485-8200   |
| 담당자 정보<br>성명<br>부서                                      | 김영우<br>전산기획담당부서                                                                                                    | 직급<br>사무실연락처                           | 차장<br>03120553551                  |
| 지 인정보처<br>CAK 대안건설업의 개인정보체<br>135-701 서클<br>Oppment c   | ✓ 수정           고학원           리학원           감독별 시·강남구 연주료 711 건설회관           2017. Construction Association of Korea: All Right | ✓ 닫기<br>대한건설협:<br>reserved.            | ब<br>ब                             |
| ① 정상적으로 로<br>② 담당자 정보 t<br>③ 담당자 정보가                    | 그인이 되면 발주자<br>변경이 필요한 경우 니<br>바뀌지 않은 경우 딛                                                                                      | 정보 및 담당자 정<br>배용을 수정하고 수<br>함기 버튼을 클릭한 | 성보가 보이게 된다.<br>≃정 버튼을 클릭한다.<br>난다. |

### 02. 승인요청 조회

| CAK               | 발주자 기성실적     | 전자승인시스템 |       |     | 주식회사 대한건설     | LOG-OUT |
|-------------------|--------------|---------|-------|-----|---------------|---------|
| 이용안내              | 공사실적         | 진위여부확인  | 고객센터  |     | [엘] (건설업체용)실적 | 신고      |
| ▲ 승민요청            | 승민요청<br>전체조회 |         |       |     |               |         |
| 기준년도 2017<br>계약년월 | ✓ 선택         | ~ ]     |       | 공사명 |               | 2<br>مع |
|                   |              |         |       |     |               | 📩 액셀다문로 |
|                   | 업체명          |         | 대표자   | 주멉종 | 최종승민요청일       | 건수      |
| 삼부토건(주)           |              | ▼ 상세보기  | 남금석   | 토건  | 2017-02-07    | 67      |
| 현대건설(주)           |              | ▼ 상세보기  | I 정수현 | 토건  | 2017-02-10    | 485     |
| 주식회사 대한건설         |              | ▼ 상세보7  | 김기태   | 투목  | 2017-06-16    | 1       |

재인정보처리방침 CAK 대안건설업의 Copyright(c)2017 Construction Account onstruction Association of Korea. All Right reserved

① 공사실적-승인요청 메뉴를 통해서 발주자에게 승인요청된 기성실적 증명서를 조회할 수 있다.

1

② 검색조건(상호, 사업자번호, 공사명, 계약년월)에 따른 승인요청된 기성실적 증 명서를 조회할 수 있다.

③ 조회 결과는 건설사별로 조회되며 상세보기 버튼을 클릭하면 개별 기성실적 증명서가 목록으로 보인다.

| САК            | 대한건설협회         | 말주자 기성실적          | † 전자승인시스템          |           |        |        |            | 주식회사 대한 | 건설 LOG-OU         | <i>ħ</i>   |
|----------------|----------------|-------------------|--------------------|-----------|--------|--------|------------|---------|-------------------|------------|
| 0 -{           | 용안내            | 공사실적              | 진위여부확인             | 고객센       | 터      |        | <u></u> (? | 1설업체용)( | 실적신고              |            |
| •              | 승민요청           |                   |                    |           |        |        |            |         |                   |            |
| 기준년도 2<br>계약년월 | 2017           | ~ 선택              | ~                  |           | 공      | 사명     |            |         | Q <sub>2</sub> si |            |
|                |                |                   |                    |           |        |        |            |         | <u>*</u>          | 역셀다운로드     |
|                |                | 업체명               |                    | 대표자       | -      | 주업종    | 최종;        | 승민요청밀   |                   | 건수         |
| ·삼부토건(주)       |                |                   | ▲ 닫기               | 남금석       |        | 토건     | 201        | 7-02-07 |                   | 67         |
|                |                | 공사명               |                    | 공종        | 총계약액   | 기성액    | 계먁년윌       | 착공년윌    | 준공년윌              | 승민요청일      |
| ↦거문도항 재해취약     | 지구 보강공사        | (3차)              |                    | 토목        | 5,180  | 524    | 2015-01    | 2015-01 | 2016-05           | 1900-01-01 |
| ☞경의선 용산-문산     | 복선전철제1공        | 구 신설공사            |                    | 토목        | 25,344 | 984    | 2003-12    | 2005-04 | 2017-01           | 1900-01-01 |
| ᇦ고속국도 제 14선 달  | 말양-울산간 건       | 설공사(제6공구)(3차)     |                    | 토목        | 15,766 | 15,766 | 2016-01    | 2016-01 | 2016-12           | 1900-01-01 |
| ᇦ고속국도 제1호선     | 언양-영천간 혹       | ·<br>장공사(제2공구)(제6 | た)                 | 토목        | 13,371 | 13,371 | 2016-02    | 2016-02 | 2016-12           | 1900-01-01 |
| ① 발주지<br>상세내용을 | -에게 =<br>을 볼 = | 승인요청돈<br>수 있는 호   | ! 개별 기성<br>ŀ면으로 이용 | 실적<br>통한다 | 증명서    | 가 조호   | 되고,        | 공사명     | ]을 클              | 릭하면        |

- 13 -

| CAK 대한건설협회 발주                   | 자 기성실적 전   | 현자승인시스템     |                           | 주식회사 대한건설 LOG-OUT           |
|---------------------------------|------------|-------------|---------------------------|-----------------------------|
| 이용안내                            | 공사실적 전     | 신위여부확인      | 고객센터                      | [일] (건설업체용)실적신고             |
| ↑ 승민요청 상세                       |            |             |                           |                             |
|                                 |            |             | ✓ ÷                       | 인 🌈 반려 🔂 미리보기 🗄 목록          |
| <ul> <li>승인이력 정보 (2)</li> </ul> |            |             |                           | ✓ 더보기                       |
| 일시                              | 업무         |             | 확민자                       | 사유                          |
| 2017-07-12 13:50:14             | 승민요청       | 주식회사 대한건설   |                           |                             |
| 이 시청이 정보 🗿                      |            |             |                           |                             |
|                                 | 조사회되는데회거서  |             | rt # 71                   | 217154                      |
| 영호<br>아주 미 드로ሠ는                 | 무덕회자 대한진철  |             | 대표자                       | 김기대 교조들려고 진다. 이지도 170 - 001 |
| 입금 및 금족면호                       | 토국 / 9999  |             | 영법조 조세지                   | 제공특별자지지 어진중 178 - 331       |
| 이 공사내역 정보 4                     | E .        |             |                           |                             |
| 공사명                             | 공사명5       |             | 공종(건설신업기본법<br>시행 규칙 제25조) | 고층아파트(6~15층 이하) / 주거시설      |
| 현장소재지(번지까지 기<br>재)              | 서울특별시 강동구  | 고덕로13길 11-0 |                           |                             |
| 민허가기관                           | 인허가 기관5    |             | 인허가 면원일                   | 2017-11                     |
| 계약연월                            | 2017-10    |             | 작공연월                      | 2017-11                     |
| 준공(예정)면월                        | 2017-12    |             | 총 공사금액                    | 1,100 백만                    |
| 당년도 계약액 또는<br>이월금액              |            | 1,100 백만    | 당년도 기정액                   | 1,100 백만                    |
| 총계 약액                           |            | 1,100 백만    | 전년도까지 누계기성액               | 0 백만                        |
| 기타(공사의 규모/공법/<br>공동도급내역 등)      | 비고티        |             |                           |                             |
| o 발주자 정보 (5)                    |            |             |                           |                             |
| 삼호                              | 현대건설(주)    |             | 전화번호                      | (02)746-1114                |
| 대표자                             | 정수현        |             | 법인등록번호                    | 110111-0007909              |
| 주소                              | 서울 종로구 율곡로 | 75(계동)      |                           |                             |

- ① 기능 버튼
  - 승인 : 기성실적 증명서를 발주자의 공인인증서를 사용하여 전자서명하고 승인 한다.
  - 반려 : 기성실적 증명서의 내용에 문제가 있는 경우 반려한다. 발주자의 전자 서명 필요
  - · 인쇄 : 기성실적 증명서를 양식에 맞게 인쇄한다. 승인을 하지 않은 경우에는
     미리보기만 가능
  - 목록 : 승인요청 목록으로 이동한다.
- ② 기성실적 증명서가 진행된 이력 정보를 보여준다.
- ③ 신청인 정보
- ④ 공사내역 정보
- ⑤ 발주자 정보

# **03.** 실적승인 또는 반려

| CAK 대한건설업의 발주             | 자 기성실격                                       | 헉 전자승인시스템                                                                            |                                                         |                                        | 주식회사 대한건설 LOG-OUT    |
|---------------------------|----------------------------------------------|--------------------------------------------------------------------------------------|---------------------------------------------------------|----------------------------------------|----------------------|
| 이용안내                      | 공사실적                                         | 진위여부확인                                                                               | 고객센터                                                    |                                        | 🕅 (건설업체용)실적신고        |
| ♠ 승민요청 상세                 |                                              |                                                                                      |                                                         |                                        |                      |
|                           |                                              |                                                                                      | ~                                                       | 승민 🎓 빈                                 | स्व 🕞 गवर्ष्य 🗄 इन्  |
| 이 승인이력 정보                 |                                              | Ē                                                                                    | 공사실적 승인                                                 |                                        | ✓ 더보기                |
| 일시<br>2017-07-12 13:50:14 | 건설산업<br>실적등의<br><b>승인</b> -혁<br>신청사가<br>통해 승 | 1기본법 제 23조(시공능력으<br>  제출)에 따라 신청인(건설<br><b>확인</b> 합니다,<br>  작성한 공사실적 내용은  <br>인 합니다. | 평가 및 공시) 및 동법 시행<br>업체)이 작성한 "건설공사 7<br>『전자서명법』 제2조 제3호 | 행규칙 제 22조(건<br>기성실적신고서"의<br>에 따라 공인전자/ | 설공사<br>내용을<br>네명을    |
| 이 신청인 정보                  | ※ 승인                                         | 내용은 신청인(건설업체)의 /                                                                     | 시공능력평가액 산정시 반영                                          | 병됩니다.                                  |                      |
| 상호                        | 족 담당자                                        | 정보                                                                                   |                                                         |                                        |                      |
| 업종 및 등록번호                 | 토 성명                                         | 김영우                                                                                  | 직급                                                      | 차장                                     | 178 - 331            |
| 이 공사내역 정보                 | 부서                                           | 전산기획담당부                                                                              | 서 사무실 연락처                                               | 03120553551<br>술인                      | <mark>2</mark><br>달기 |
| 공사명                       | He                                           |                                                                                      |                                                         |                                        | 汴) / 주거시설            |
| 현장소재지(번지까지 기<br>제)        | 서울특별시 강                                      | 동구 고덕로13길 11-0                                                                       |                                                         |                                        |                      |
| 민허가기관                     | 인허가 기관5                                      |                                                                                      | 인허가 면원일                                                 | 2017-11                                |                      |
| 계약면월                      | 2017-10                                      |                                                                                      | 작공면월                                                    | 2017-11                                |                      |
| ① 승인 버튼을<br>준다. 담당자 7     | 을 클릭ㅎ<br>정보가 변                               | ·면 승인 관련<br>성된 경우 수                                                                  | 안내와 담당<br>정할 수 있다.                                      | 자 정보를                                  | 를 팝업 화면으로 보여         |

② 팝업 화면에서 승인 버튼을 클릭하면 인증서 선택 창이 뜨고, 발주자의 공인 인증서로 전자서명한다.

| CAK 대한컨설럽의 발주      | 자 기성실적                                        | 전자승인시스템                                                                     |                                         |                                                         | 주식회사 대한건설 LOG-OUT                  |
|--------------------|-----------------------------------------------|-----------------------------------------------------------------------------|-----------------------------------------|---------------------------------------------------------|------------------------------------|
| 이용안내               | 공사실적                                          | 진위여부확인                                                                      | 고객센터                                    |                                                         | 🗐 (컨설업체용)실적산고                      |
| ↑ 승인요청 상세          |                                               |                                                                             |                                         |                                                         |                                    |
|                    |                                               |                                                                             |                                         | ✓ 승인 🖗 반려                                               | 태 🗇 미리보기 📰 목록                      |
| 이 승인이력 정보          |                                               | Ē                                                                           | 응사실적 반려                                 |                                                         |                                    |
| 일시<br>이 신청인 정보     | 건설산업<br>실적등의<br><b>반려</b> -호<br>신청사기<br>통해 반려 | 기본법 제 23조(시공능력의<br>제출)에 따라 신청인(건설)<br>10 합니다.<br>- 작성한 공사실적 내용은 「<br>1 합니다. | 평가 및 공시) 및<br>업체)이 작성한 "건<br>전자서명법」 제2: | 동법 시행규칙 제 22조(건설<br>설공사 기성실적신고서"의 내<br>조 제3호에 따라 공인전자서! | 사유           공사<br>용을           명을 |
| 상호                 | 실<br>담당자 :                                    | 정보                                                                          |                                         |                                                         |                                    |
| 입종 및 등록번호          | 트 성명                                          | 김영우                                                                         | 직급                                      | 차장                                                      |                                    |
| 이 공사내역 정보          | 부서                                            | 전산기획담당부                                                                     | 서 사무실 면                                 | (락쳐 03120553551                                         |                                    |
| 공사명                | 7                                             |                                                                             |                                         | 반려 등                                                    | 171-<br>1                          |
| 현장소재지<br>(빈지까지 기제) | 전라남도 여수시                                      | 축촌2길 1-0                                                                    |                                         |                                                         |                                    |
| 인혀가기관              |                                               |                                                                             | 인허가 면월일                                 |                                                         |                                    |
| 계먁면월               | 2015-01                                       |                                                                             | 작공연월                                    | 2015-01                                                 |                                    |

한려 버튼을 클릭하면 반려 관련 안내와 담당자 정보를 팝업 화면으로 보여
 준다. 담당자 정보가 변경된 경우 수정할 수 있다.

② 팝업 화면에서 반려 버튼을 클릭하면 인증서 선택 창이 뜨고, 발주자의 공인 인증서로 전자서명한다.

## 04. 진위여부확인

| 이용안내                                  | 공사실적                              | 진위여부확인                                                                                                    | 고객센터                                                    |                            | [일] (건설업체용)실적신고 |
|---------------------------------------|-----------------------------------|----------------------------------------------------------------------------------------------------|---------------------------------------------------------|----------------------------|-----------------|
| 진위여부확인                                |                                   |                                                                                                    |                                                         |                            |                 |
| 발급문서 조회                               |                                   |                                                                                                    |                                                         |                            |                 |
| 급번호                                   | 2017                              | - [ల2] సి.ఎత                                                                                               | 1                                                       |                            | Q 문서조회          |
| 17-"2123                              |                                   |                                                                                                    |                                                         |                            | ✓ 문서보기          |
|                                       |                                   |                                                                                                    |                                                         |                            |                 |
| 한건설협회 - 건설공사기상                        | 성실적 승인시스템 - Int                   | ternet Explorer                                                                                            |                                                         |                            | = 0             |
| tp://order. <b>cak.or.kr</b> /vrf/vdr | n/insertPopupVerifyLo             | og.do?docSeq=20+2; aca2                                                                                    |                                                         |                            |                 |
| CAK                                   | 인증서정보<br>인증서발급<br>세명일시 :<br>인증서시리 | : cn=테스트법인 <sup>76,1</sup> 00012.<br>처 : cn=TradeSignCA2,ou=Acci<br>2017-07-20 14:03:10<br>열번호 : 1008/5015 | 47_0000335754,ou=TEST,ou=<br>reditedCA,o=TradeSign,c=KR | AccreditedCA,o=TradeSign,d | c=KR            |
| 이 승인이력 정                              | 보                                 |                                                                                                    |                                                         |                            |                 |
| 일시                                    | 업무                                |                                                                                                    | 확인자                                                     | 사유                         |                 |
| 2017-07-20 14:0                       | 3:10 승인                           |                                                                                                    | 주식회사 대한건설 / 김영<br>우 / 전산기획담당부서 /<br>차장 / 03120553551    |                            |                 |
| 이 신청인 정보                              |                                   |                                                                                                    |                                                         |                            |                 |
| 상호                                    | 삼부토건(주                            | 5)                                                                                                    | 대표자                                                     | 남금석                        |                 |
| 업종 및 등록번호                             | 토건 / 1                            |                                                                                                    | 영업소 소재지                                                 | 서울 중구 남창동 9-1              |                 |
| 이 공사내역 정                              | 보                                 |                                                                                                    |                                                         |                            |                 |
| 공사명                                   | 10년제주시<br>형 민자사입                  | (읍면지역)하수관거정비 임대<br>((BTL)                                                                                  | 공종<br>세부공종(종합)                                          | 하수도<br>수자원(상,하수도)          |                 |
| 현장소재지<br>(번지까지 기재)                    | 제주특별자                             | 치도 제주시 도근내길 27-0                                                                                           |                                                         |                            |                 |
| 이쳐가가과                                 |                                   |                                                                                                    | 미치가 여와이                                                 |                            |                 |
|                                       |                                   |                                                                                                    |                                                         |                            |                 |
| 확인하려는                                 | = 발급번호                            | 호(승인번호)를                                                                                                   | 를 입력하고 문                                                | 서조회 버튼                     | 특을 클릭한다.        |
|                                       |                                   |                                                                                                    |                                                         |                            |                 |

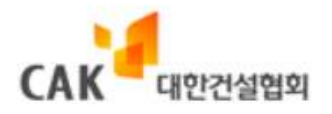

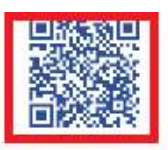

[발주자 승인번호] 2017-JZ80/82

[실적승인내용 QR코드] 발주자 승인일자 : 2017년 07월 20일

|                   |                |                 | 건설공사기성             | 실적증명(         | (신청)서             |     |                     |
|-------------------|----------------|-----------------|--------------------|---------------|-------------------|-----|---------------------|
| 신                 | 상호             | 삼부토건(주)         |                    |               | 대표자               | 남금석 | 4                   |
| 정<br>인            | 영업소<br>소재지     | 서울 중구 남경        | 창동 9-1             |               | 업종 및 등록번호         | 토건  | 1                   |
|                   | ().            | 30)<br>         | ī                  | 공 사내 역        | 2                 |     |                     |
| 공사'               | B              |                 | 10년제 주시<br>민 자사업 ( | 20            | 총공사금액             |     | 2,341 백만원           |
| 현장:               | 소재지(번지끼        | ידעו (אגו כו או | 제주 특별 자치 도         |               | 인·허가기관            |     |                     |
| 공종<br>세부·         | 공종 (종합)        | t<br>:          | 하수도<br>수자원(상,하수도)  |               | 인허가연월             | -   | 7                   |
| 12                | 711 O E CH & 1 | 카고여의            | 조고 /에 제 \ 여 위      | 당년도<br>또는 이월큼 | : 계약액<br>금액 (백만원) | 당년  | 도기성액 (백만원)          |
| 10                | 세덕연설           | 4525            | 군동(예영)연물           | 총계 약금         | 액 (백만원)           | 누계  | 전년도까지<br> 기성액 (백만원) |
|                   |                |                 | 0015 00            |               | 764               |     | 764                 |
|                   | 2012-06        | 2013-08         | 2015-08            |               | . 125             |     | ,362                |
| 기타(               | 공사의 규모         | ·<br>·공법·공동 도급  | ¦내역 등)             |               |                   |     |                     |
| 2017 <sup>i</sup> | 년도 중 위와        | 같이 건설공사기        | 성실적이 있음을 증명하이      | 계 주시기 바랍니[    | EF.               |     | 수수료                 |
|                   |                |                 |                    |               |                   | 2   | 없음                  |
|                   |                |                 |                    |               | 신                 | 청인  | 귀하                  |
| 위시                | ·실을 증명합        | LICH,           |                    |               |                   |     |                     |
|                   | 발              | 주자 (수급인)        |                    |               |                   |     |                     |
|                   |                | 상호              | 제주 국회사             |               |                   |     |                     |
|                   |                | 법인(주민)등록번       | 호 00000-000000     |               |                   |     |                     |
|                   |                | 대표자 성명          | 0                  |               |                   |     |                     |
|                   | 123            | 주소              | 제주                 |               |                   |     |                     |
|                   | ð              | 전화번호            | 064-0000-0000      |               |                   |     |                     |
| 1                 |                |                 |                    |               |                   |     |                     |

출력일자 : 2017년 07월 27일

① 출력서류에서는 우측 상단의 QR코드를 스캔하여 발급문서의 진위여부를 확인 할 수 있다.

## 05. 공지사항

| 0 8 oh II | 고지시저         |        | 그 개 세 티  |      | เปิ่า (วนผณสมจ | 지시저시그 |
|-----------|--------------|--------|----------|------|----------------|-------|
| 이용안내      | 공사실식         | 신취여구확인 | 고역센터     |      |                | 5월역신고 |
| 공지사항      |              |        | 공지사항     |      |                |       |
|           |              |        | 발주자정보 수정 |      |                |       |
|           |              |        |          | 신택 🗸 |                | Q     |
| 번호        |              | 제목     |          | 작성자  | 작성일            | 조회수   |
| 1 발주:     | 다 전자승인 시스템 오 | 픈 안내   |          | 관리자  | 2017-07-26     | 10    |
|           |              |        | 1        |      |                |       |
|           |              |        | 1        |      |                |       |

## **06.** 발주자정보 수정

| 이용안내       | 공사실적        | 진위여부확인       | 고객            | 센터    |    | P             | (건설) | [제용)실 | 적신고   |
|------------|-------------|--------------|---------------|-------|----|---------------|------|-------|-------|
| 🏫 발주자정보    | ! 수정        |              | 공지사항<br>발주자정보 | 수정    | 1) |               |      |       |       |
| 날주자 등록을 위해 | 정보를 입력해 주세. | 2.           |               |       |    |               |      |       |       |
| 발주자 정보 (2) |             |              |               |       |    |               |      |       |       |
| 상호명        | 주식회사 대한건설   | 1            |               | 발주분류  |    | 건설업           |      |       |       |
| 나멉자번호      | 6168812314  |              |               | 법인번호  |    | 1111111       |      |       |       |
| 내표자성명      | 김기태         |              |               | 전화번호  |    | (02)3485-8200 |      |       |       |
| 주소         | 세종특별자치시 이   | 진동 178 - 331 |               |       |    |               |      |       |       |
| 당자 정보 ③    |             |              |               |       |    |               | E    | 이전 담당 | 남자 보기 |
| 설명         | 김영우         |              |               | 직급    |    | 차장            |      |       |       |
| 루서         | 전산기획담당부서    | f            |               | 사무실연락 | 쳐  | 03120553551   |      |       |       |
|            |             |              | <b>人</b> 全    | 점     |    |               |      |       |       |

| ① 고객센터-발주자정보                      |
|-----------------------------------|
| ② 발주자 정보                          |
| ③ 담당자 정보를 수정할 수 있다.               |
| ④ 이전 담당자 보기를 클릭하면 변경된 이력을 볼 수 있다. |